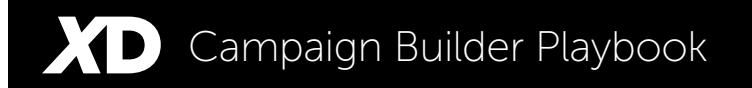

# Step-by-Step Campaign Building Instructions

# **ExactDrive**<sub>TM</sub>

Difference-making online advertising campaigns require innovative strategy, leading technology, careful planning and insightful analysis. ExactDrive's Advertising Platform and strategic consultant team provides all four, making it easier for you to generate the results you want most. Let's work together!

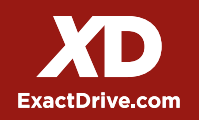

#### Step 1 Login to User Account

Log into your account by navigating to the ExactDrive Ad Platform or your White-Labeled Reseller Ad Plaform:

ExactDrive Ad Platform Users: http://campaigns.exactdrive.com

Reseller Ad Platform Users: http://yourcompany.exactdrive.com

• Resellers can login with their Administrator or Media Buyer user credentials

| ExactDrive                        |                                                                      |                             |                                              |                   |                             |
|-----------------------------------|----------------------------------------------------------------------|-----------------------------|----------------------------------------------|-------------------|-----------------------------|
| Welcome to Exact Dr               | ive                                                                  |                             |                                              |                   |                             |
|                                   | Please L: Pleas<br>Email Address:*<br>Password:*<br>Forgot password? | se Login wit<br>JSER" Accor | h your<br>unt.<br>mpany.com<br>User Register | Reseller Register |                             |
| Website © 2012 - 2014 Exact Drive |                                                                      |                             |                                              |                   | Have a question? Contact Us |

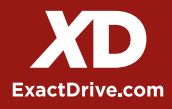

### Step 2 Create an Advertiser

Prior to beginning the campaign build process, the first step is to create an **Advertiser within the Ad Platform**.

Resellers will want to create a new Advertiser for each client/company that you work with so that you can organize all of your campaigns by Advertiser.

Direct clients have two options available when it comes to the advertisers component:

- Create one Advertiser and group all of your campaigns within one account
- Creative multiple Advertisers to group specific initiatives or campaign strategies together (i.e. Annual Campaigns, Summer Promotional Campaigns, etc.)

After creating an Advertiser, click on the Advertiser name or select "View Campaigns" in the drop down menu to navigate to the Campaign Builder section of the ad platfrom.

| ExactDrive                        |                                        | Не                                                             | lo, Scott Bagguley.                            | Home Accou     | int Logout     |
|-----------------------------------|----------------------------------------|----------------------------------------------------------------|------------------------------------------------|----------------|----------------|
| Your Advertisers                  |                                        | Click "Create<br>enter necess<br>about your A                  | Advertiser" ar<br>ary informatic<br>dvertiser. | nd  Crei       | ate Advertiser |
| Advertiser Name                   |                                        | Controls                                                       | Status                                         |                | Actions        |
| Advertiser#1 Your Adve            | ertiser's will                         | Controls :                                                     | Active                                         | Deactivate     | Delete         |
| Advertisere2  appear he on an Adv | ere. Please click<br>vertiser to start | Controls 1                                                     | Active                                         | Deactivate     | Delete         |
| Advertiser #3 building a          | campaign.                              | ✓ Controls<br>Edit Advertiser<br>View Campaigns                | Active                                         | Deactivate     | Delete         |
| Website @ 2012 - 2014 Exact Drive | Ec                                     | lit Advertiser details and view exisit<br>Advertiser campaigns | ing                                            | Have a questio | n? Contact U   |

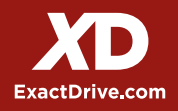

### Step 3 Create a Campaign for your Advertiser(s)

Click on the **"Create Campaign"** button in the upper right hand corner to begin the campaign build process.

Users/Resellers have the ability to generate as many campaigns as they would like. As you will see in the documented steps below, users can create one campaign for a multi-targeted (i.e. behavioral, retargeting, etc.) campaign strategy. Although you are only submitting one campaign, our reporting will provide detailed analytics on each targeting componet.

Additionally, users can leverage our campaign duplication feature by selecting **Duplicate** in the campaign controls drop down menu.

• This feature is very helpful to use when consistently launching similar campaigns monthly or weekly. Be sure to rename your campaign and adjust any flight date, budgeting or creatives changes that are needed.

| ExactDrive                                                    | Hello, Scott Bagguley. Home Account                                                                                                    | Logout   |
|---------------------------------------------------------------|----------------------------------------------------------------------------------------------------|----------|
| Advertisers Advertiser #1                                     |                                                                                                    |          |
| Advertiser #1's Campaigns Filter by: Al Active Inactive       | Click "Create Campaign"<br>to start your Campaign<br>Building Process.                                                                                                    | Impaign  |
| Campaign #1                                                   | Controls t) Active Deactivate [                                                                                                    | beiete   |
| Carrosson #2  Previously created and exisiting campaigns will | Controls   Active Deactivate C                                                                                                    | telete   |
| Campaign #3                                                   | Controls     View/Edit Campaign     Duplicate     Duplicate     Dup | lalata   |
| Website @ 2012 - 2014 Exact Drive                             | Duplicate and view existing campaigns.                                                                                                    | ntact Us |

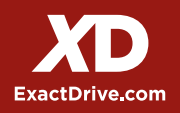

#### Step 4 Campaign Details

- Flight Dates: Submit a Start/End Date. To run campaigns indefinitely, be sure to enter your specific Daily and LifeTime budget information on the Inventory Tab.
- **Frequency** is how often a user views a creative, e.g. three times a day or twice an hour. The goal of frequency targeting is to prevent user "ad burnout" from seeing the same creative or campaign too often.
- How Do Campaign Goals Work? Sometimes advertisers wish to achieve a goal that is different from how they pay for a campaign. For example, an advertiser may pay on a CPM basis but tell their network they want to meet a \$20 CPA goal. The ExactDrive Ad Platform allows clients to mimic this real-world agreement by optimizing to these goals for your advertisers and campaigns.
  - 1. Cost per Click (CPC): Enter the desired amount you would like to pay per click
  - 2. Cost per Acquisition (CPA): Enter the desired amount you are willing to pay for a conversion.
  - 3. Click-thru Rate (CTR): Enter the desired CTR % that you would like to reach.
- Additional information provided in Campaign Goals section.

| ExactD                                  | rive "                                                                                                    | Helo, Scott Bagguley. Home Account Logout                                                                                                    |
|-----------------------------------------|----------------------------------------------------------------------------------------------------|----------------------------------------------------------------------------------------------------|
| Advertisers > Adv                       | rentiser #1 Campaign #1                                                                                                    | Have a question? Contact U                                                                                                    |
| Campaign Details                        | Inventory         Geography         Creative         Summary           Select the name of your campaign, start-end dates, and any additional comments necessary.         Select the name of your start-end dates, and any additional comments necessary.                                                                                                    | Place an "impression cap"<br>on each unique user to<br>avoid ad blindness.                                                                             |
| sasic informat                          |                                                                                                    | Frequency                                                                                                    |
| Campargn Name<br>Status<br>Flight Dates | Campaign #1 (Active   Active   Active | Poppy requercy argening     0 Impressions over lifetime     Ø     3 Impressions per user per day     1 Impression per user per 0     Minutes           |
|                                         | End Date                                                                                                    | Campaign Goals                                                                                                    |
|                                         | Run Indefinitely                                                                                                    | No campaign goal                                                                                                    |
|                                         | O 12:29 AM D US/Eastern                                                                                                    | Determine a Cost per Click,                                                                                                    |
|                                         | Date format: yyyy-mm-dd                                                                                                    | Click-Thru Rate goal for                                                                                                    |
| Comments                                |                                                                                                    | O CTR goal %                                                                                                    |
|                                         | Comments are for reference only and will not affect<br>campaign delivery.                                                                                                    | When CPA goal is chosen you will receive your conversion pixel via email within<br>24 hours. The pixel will also appear in the box below at that time. |

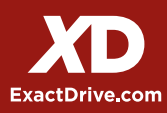

### Step 5 Inventory Targeting

The inventory targeting tab is where you have the ability to choose which targeting components, bid structure (CPM, CPC) and media spend you would like to use for your campaign.

- **Targeting Components:** Ability to leverage Behavioral, Categorical, Retargeting, Search Retargeting, Mobile, Video (in-banner & PreRoll), Facebook or Domain Targeting for your campaign. \*\*Targeting definitions and examples are provided in the **Targeting Components** section.
- Bid Structure: Our platform allows you to place media campaigns on a CPM or CPC structure:
  - 1. **Cost per Thousand (CPM):** Rates range between \$2.00-\$7.00 CPM for U.S. Inventory. International CPM rates vary by country/region.
  - 2. Cost per Click (CPC): Rates range between \$.30-\$2.00 CPC for U.S. Inventory. International CPC rates vary by country/region.

| ExactD                               | orive       |                                   |                                                                                                    | Hello, Scott Bagguley. He                                  | ame Account L                             | ogout   |
|--------------------------------------|-------------|-----------------------------------|----------------------------------------------------------------------------------------------------|------------------------------------------------------------|-------------------------------------------|---------|
| Advertisers > Ad<br>Campaign Details | wertiser #1 | Campaign #1<br>Geography Creative | Import your desired CPM/CPC<br>you wish to buy media. Impre<br>will automatically generate for<br>"Categories" as an example. | C rate and Cost<br>essions and clicks<br>r you. Please see | Have a question? Co<br>+ Show Advanced Fo | eatures |
| nventory 1                           | rargeting   | CPM/CPC tab.                      |                                                                                                    | + Show A                                                   | dvanced Budgeting (                       | Options |
| Targeting Type                       | CPM 1       | Impressions                       | Inventory                                                                                                    |                                                            | Cost (USD)                                |         |
| Behavioral                           | \$ 0.00     |                                   | Include: All Categories                                                                                                    | Edit Inventory                                             | \$ 0.00                                   | 0       |
| Categories                           | \$ 4.00     | 2,500,000                         | Indude: All Calegories<br>precision target                                                                                    | Edit Inventory                                             | \$ 10,000.00                              | 0       |
| Retargeting                          | \$ 0.00     | •                                 | Expires Never                                                                                                    | Edit Inventory                                             | \$ 0.00                                   | 0       |
| Search<br>Retargeting                | \$ 0.00     |                                   | Include: All Keywords                                                                                                    | Edit Inventory                                             | \$ 0.00                                   | 0       |
| Mobile                               | \$ 0.00     | •                                 | Include: All Categories                                                                                                    | Edit Inventory                                             | \$ 0.00                                   | 0       |
| Video                                | \$ 0.00     | •                                 | Include: All Categories                                                                                                    | Edit Inventory                                             | \$ 0.00                                   | 0       |
| Facebook                             | \$ 0.00     | •                                 | Include: All Facebook Page Types                                                                                              | Edit Inventory                                             | \$ 0.00                                   |         |
| Domain<br>Targeting                  | \$ 0.00     |                                   | Include:<br>Exclude:                                                                                                    | Edit Inventory                                             | \$ 0.00                                   | 0       |
| Totals                               |             | 2,500,000                         |                                                                                                    |                                                            | \$10,000.00                               |         |

ExactDrive.com

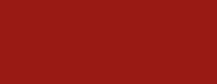

### Step 6 Inventory Targeting

Defining your inventory in the ExactDrive Ad Platfrom is a very simplistic process. We have over 250 different IAB standardized categories that you are able to select when defining your targeting audience on both a behavioral and categorical (contextual) targeting effort.

- **Behavioral Targeting:** Include or exclude categories in the by editing your inventory. Impression volumes are available per category/subcategory.
- Categorical Targeting: Include or exclude categories in the by editing your inventory.
   Impression volumes and complete site lists are available for every category/subcategory, users
   can review and export all site lists.
   Example Site List
- Additionally through ExactDrive's partnership with SimilarWeb.
   com, users can leverage their advanced competitive intelligence tool uncover insights that help businesses, publishers, marketers and analysts benchmark performance against competitors, find new ways to increase their web traffic, and discover new opportunities to broaden their audience.

| usiness & Industry             |                          | ×                |
|--------------------------------|--------------------------|------------------|
| otal available U.S. menthry in | pressiona: 1,810,272,000 | laps:            |
| Sample Sites                   | Volume(U.S. Monthly)     | Website Analysis |
| whosees.com                    | 270,433,400              | Acetyze          |
| careerbuilder.com              | 222,283,500              | Acatra a         |
| anapatio).com                  | 220.972.200              | Analyza          |
| 0004584.000                    | 204,524,800              | Acabiza          |
| selen.com                      | 143,000,200              | Acabazo          |
| mente.com                      | 50,943,100               | Analyze          |
| and when each                  | 47,349,400               | Acabout          |
| oleve door.com                 | 38,864,900               | Analyze          |
| camerarcher.com                | 32,427,400               | Acabica          |
| merchentoircle.com             | 21,300,100               | Acelvas          |
| 611.com                        | 20,406,900               | Acetyze          |
| corporation/hi.com             | 20,268,100               | desty20          |

#### SimilarWeb Site Profile

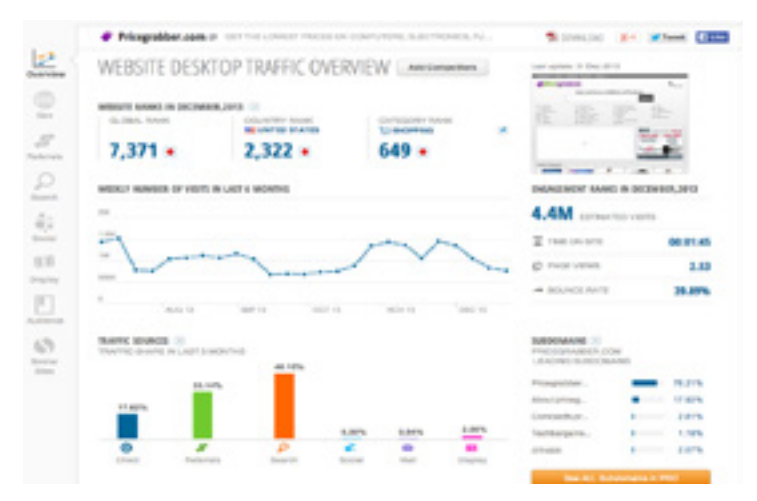

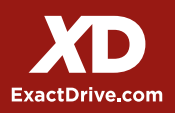

## Step 6 Category Inventory Targeting

| Adeceditie                                                                                                    |                                                                                                   |                                                                                                    | Hello, So                                                                                                    | ott Bagguley. Home                                                                                                    | Account Logo        |
|----------------------------------------------------------------------------------------------------|---------------------------------------------------------------------------------------------------|----------------------------------------------------------------------------------------------------|----------------------------------------------------------------------------------------------------|----------------------------------------------------------------------------------------------------|---------------------|
| dvertisers Advertiser #1 0                                                                                                    | Campaign #1                                                                                       |                                                                                                    |                                                                                                    | Have                                                                                                    | a question? Contai  |
| Campaign Details Investory o                                                                                                    | You will ha<br>specific ca<br>websites.<br>desired ca                                             | ave the ability to Inclu<br>ategories, sub-catego<br>Please make sure to<br>tegory to dive into su                                                                                                    | ude/Exclude<br>pries, or<br>"click"<br>ub-category.                                                                                                    | + 9                                                                                                    | how Advanced Featu  |
| last Tarastina Catagorias                                                                                                    |                                                                                                   |                                                                                                    |                                                                                                    | Soloctod Catogo                                                                                                    | ny sub-             |
| Include these Categories OR   Exc                                                                                                    | clude these Cat                                                                                   | tegories                                                                                                    |                                                                                                    | category, and spe<br>websites will app                                                                                                    | ecific<br>ear here. |
| Available Categories                                                                                                    |                                                                                                   |                                                                                                    | Selected Categories                                                                                                    |                                                                                                    |                     |
| ✓ Arts & Entertainment                                                                                                    | Include                                                                                           | Samula Sites                                                                                                    | Autos & Vehicles                                                                                                    | Bernove                                                                                                    |                     |
| - Autos & Vehicles                                                                                                    | Included                                                                                          | Sample Sites                                                                                                    | Business & Industry                                                                                                    | Bernava                                                                                                    |                     |
| ···· Beauty & Personal Care                                                                                                    | Include                                                                                           | Sample Step                                                                                                    | Finance                                                                                                    | Remove                                                                                                    |                     |
| T Books & Literature                                                                                                    | Include                                                                                           | Sample Sites                                                                                                    |                                                                                                    |                                                                                                    |                     |
|                                                                                                    |                                                                                                   |                                                                                                    |                                                                                                    |                                                                                                    |                     |
| · Business & Industry                                                                                                    | Included                                                                                          | Sample Sites                                                                                                    | Remove all items above                                                                                                    |                                                                                                    |                     |
| Business & Industry       Computers & Electronics                                                                                                    | Included                                                                                          | Servie Stes                                                                                                    | Remove all items above                                                                                                    |                                                                                                    |                     |
| Business & Industry       Computers & Electronics       Education                                                                                             | Included                                                                                          | Servie Sites                                                                                                    | Remove all items above                                                                                                    |                                                                                                    |                     |
| Business & Industry       Computers & Electronics      Education      Finance                                                                                 | Included<br>Include<br>Include<br>Included                                                        | Servie Stee<br>Servie Sites<br>S<br>Business & Indu                                                                                                    | Remove all items above                                                                                                    |                                                                                                    | x                   |
| Business & Industry       Computers & Electronics      Education      Finance      Food & Drink                                                               | Included<br>Include<br>Included<br>Included                                                       | Serroie Sites<br>Serroie Sites<br>S<br>Business & Indu                                                                                                    | Remove all items above                                                                                                    |                                                                                                    | X                   |
| Business & Industry     Computers & Electronics     Education     Finance     Food & Drink     Games                                                          | Included<br>Include<br>Included<br>Include<br>Include                                             | Serroie Sites                                                                                                    | Remove all items above                                                                                                    | Vieballe Analysis                                                                                                    | X                   |
| Business & Industry     Computers & Electronics     Education     Finance     Food & Drink     Games     Health                                               | Included<br>Include<br>Include<br>Included<br>Include<br>Include                                  | Servie Sites Servie Sites Business & Indu Servie Sites Servie Sites servie Sites servie Sites servie Sites                                                                                                    | Remove all items above                                                                                                    | Website Analysis<br>Analysis                                                                                                    | X<br>Katadi         |
| Business & Industry     Computers & Electronics     Education     Finance     Food & Drink     Games     Health                                               | Included<br>Include<br>Include<br>Include<br>Include<br>Include<br>Include                        | Servic Sites<br>Servic Sites<br>S Business & Indu<br>S Dotal available U.S. m<br>S Sample Sites<br>S mhilesees.com                                                                                                    | Remove all items above                                                                                                    | Viebsite Analysis<br>Acebsze<br>Acebsze                                                                                                    | X<br>Export         |
| Business & Industry     Computers & Electronics     Education     Finance     Food & Drink     Games     Health     Home & Garden                             | Included<br>Include<br>Included<br>Include<br>Include<br>Include<br>Include<br>Include            | Serroie Sites Serroie Sites Business & Indu S Total evaluatie U.S. or S Serroie Sites Sites Site                                                                                                    | Remove all items above setry conthly impressions: 1,819,272,000 Volume(U.S. Monthly) 270,430,400 222,303,300 220,972,200                                                                                                    | Viebalte Analysis<br>Acetose<br>Acetose<br>Acetose                                                                                                    | X                   |
| Business & Industry     Computers & Electronics     Education     Finance     Food & Drink     Games     Health     Home & Garden     Intersect # Tolescen    | Included<br>Include<br>Included<br>Include<br>Include<br>Include<br>Include<br>Include<br>Include | Serroie Sites<br>Serroie Sites<br>Business & Indu<br>Service Sites<br>Service Sites<br>Service Service Se                                                                                                    | Remove all items above  setry  seonthly impressions: 1,816,272,000  Volume(U.S. Monthly)  270,433,400  222,200,300  222,807,200  204,524,800                                                                                                    | Visballe Analysis<br>Arabate<br>Arabate<br>Arabate<br>Arabate<br>Arabate                                                                              | X                   |
| Business & Industry     Computers & Electronics     Education     Finance     Food & Drink     Games     Health     Home & Garden     Intermed # Tolescom     | Included<br>Include<br>Include<br>Include<br>Include<br>Include<br>Include<br>Include             | Sample Sites Sample Sites Sample Sites Business & Indu S Dotal available U.S. m S Sample Sites MMINESES.com Smanable.com Smanable.com S                                                                                                    | Remove all items above                                                                                                    | Visballe Analysis<br>Acebas<br>Acebas<br>Acebas<br>Acebas<br>Acebas<br>Acebas                                                                         | X                   |
| Business & Industry     Computers & Electronics     Education     Finance     Food & Drink     Games     Health     Home & Garden     Include all items above | Included<br>Include<br>Included<br>Include<br>Include<br>Include<br>Include<br>Include            | Serroie Sites<br>Serroie Sites<br>S<br>Business & Indu<br>S<br>Total available U.S. m<br>S<br>Sample Sites<br>shiftlease.com<br>statestic.com<br>statestic.com<br>statestic.com<br>statestic.com                                                                                                    | Remove all items above<br>entry<br>conthly impressions: 1,818,272,000<br>Volume(U.S. Monthly)<br>270,433,400<br>222,200,300<br>222,007,200<br>220,972,200<br>204,524,800<br>143,000,200<br>50,943,100                                                                                                    | Visbaile Analysis<br>Českus<br>Arskun<br>Acekus<br>Českus<br>Českus<br>Acekus                                                                         |                     |
| Business & Industry     Computers & Electronics     Education     Finance     Food & Drink     Games     Health     Home & Garden     Include all items above | Included<br>Include<br>Include<br>Include<br>Include<br>Include<br>Include<br>Include             | Serroie Sites<br>Serroie Sites<br>S<br>Business & Indu<br>S<br>Total evaluatie U.S. or<br>Serroie Sites<br>S<br>Serroie Sites<br>S<br>S<br>Serroie Sites<br>S<br>S<br>Serroie Sites<br>S<br>Serroie Sites<br>S<br>S<br>Serroie Sites<br>S<br>S<br>Serroie Sites<br>S<br>S<br>Serroie S<br>Serroie Sites<br>S<br>S<br>Serroie Sites<br>S<br>S<br>Serroie S<br>Serroie S<br>Serroie Sites<br>S<br>S<br>Serroie S<br>S<br>Serroie S<br>Serroie S<br>S<br>Serroie S<br>Serroie S<br>Seroie S<br>Seroie S<br>Seroie S<br>Serroie S<br>Serro | Remove all items above                                                                                                    | Viebaite Analysis<br>Aceluze<br>Aceluze<br>Aceluze<br>Aceluze<br>Aceluze<br>Aceluze<br>Aceluze                                                        |                     |
| Business & Industry     Computers & Electronics     Education     Finance     Food & Drink     Games     Health     Home & Garden     Include all items above | Included<br>Include<br>Included<br>Include<br>Include<br>Include<br>Include                       | Serroie Sites Serroie Sites Serroie Sites S Business & Indu S S Dusiness & Indu S S Serroie Sites S Serroie Sites S Serroie Sites S Serroie Sites Serroie Sites Serroie Si                                                                                                    | Remove all items above  Instry  Instry  Volume(U.S. Monthly)  270,430,400  222,200,300  220,972,200  204,524,800  143,006,200  00,943,100  47,349,400  38,864,900  38,864,900                                                                                                    | Viebalte Analysis<br>Sceluze<br>Aceluze<br>Aceluze<br>Sceluze<br>Aceluze<br>Aceluze<br>Bceluze                                                        | X                   |
| Business & Industry     Computers & Electronics     Education     Finance     Food & Drink     Games     Health     Home & Garden     Include all items above | Included<br>Include<br>Included<br>Include<br>Include<br>Include<br>Include                       | Serroie Sites Serroie Sites Serroie Sites Business & Indu Serroie Sites Serroie Sites                                                                                                    | Remove all items above  served all items above  served | Visballe Analysis<br>Acebaze<br>Acebaze<br>Acebaze<br>Acebaze<br>Acebaze<br>Acebaze<br>Acebaze<br>Acebaze<br>Acebaze                                  | X                   |
| Business & Industry     Computers & Electronics     Education     Finance     Food & Drink     Games     Health     Home & Garden     Include all items above | Included<br>Include<br>Include<br>Include<br>Include<br>Include<br>Include                        | Serroie Sites Serroie Sites Serroie Sites S Business & Indu S S S S S S S S S S S S S S S S S S S                                                                                                    | Remove all items above                                                                                                    | Viebalte Analysis<br>Arabaze<br>Arabaze<br>Arabaze<br>Arabaze<br>Arabaze<br>Arabaze<br>Arabaze<br>Arabaze<br>Arabaze<br>Arabaze                       |                     |
| Business & Industry     Computers & Electronics     Education     Finance     Food & Drink     Games     Health     Home & Garden     Include all items above | Included<br>Include<br>Include<br>Include<br>Include<br>Include                                   | Serroie Sites Serroie Sites Serroie Sites S Business & Indu S S S S S S S S S S S S S S S S S S S                                                                                                    | Remove all items above  setry  sonthly impressions: 1,818,272,000  Volume(U.S. Monthly)  270,433,400  222,205,300  220,872,200  204,524,800  143,000,200  00,943,100  47,349,400  08,864,900  032,427,400  21,380,100  20,405,900  00,948,100  00,948,100  00,948,100  00,948,100  00,948,100  00,948,100  00,948,100  00,948,100  00,948,100  00,948,100  00,948,100  00,948,100  00,948,100  00,948,100  00,948,100  00,948,100  00,948,100  00,948,100  00,948,100  00,948,100  00,948,100  00,948,100  00,948,100  00,948,100  00,948,100  00,948,100  00,948,100  00,948,100  00,948,100  00,948,100  00,948,100  00,948,100  00,948,100  00,948,100  00,948,100  00,948,100  00,948,100  00,948,100  00,948,100  00,948,100  00,948,100  00,948,100  00,948,100  00,948,100  00,948,100  00,948,100  00,948,100  00,948,100  00,948,100  00,948,100  00,948,100  00,948,100  00,948,100  00,948,100  00,948,100  00,948,100  00,948,100  00,948,100  00,948,100  00,948,100  00,948,100  00,948,100  00,948,100  00,948,100  00,948,100  00,948,100  00,948,100  00,948,100  00,948,100  00,948,100  00,948,100  00,948,100  00,948,100  00,948,100  00,948,100  00,948,100  00,948,100  00,948,100  00,948,100  00,948,100  00,948,100  00,948,100  00,948,100  00,948,100  00,948,100  00,948,100  00,948,100  00,948,100  00,948,100  00,948,100  00,948,100  00,948,100  00,948,100  00,948,100  00,948,100  00,948,100  00,948,100  00,948,100  00,948,100  00,948,100  00,948,100  00,948,100  00,948,100  00,948,100  00,948,100  00,948,100  00,948,100  00,948,100  00,948,100  00,948,100  00,948,100  00,948,100  00,948,100  00,948,100  00,948,100  00,948,100  00,948,100  00,948,100  00,948,100  00,948,100  00,948,100  00,948,100  00,948,100  00,948,100  00,948,100  00,948,100  00,948,100  00,948,100  00,948,100  00,948,100  00,948,100  00,948,100  00,948,100  00,948,100  00,948,100  00,948,100  00,948,100  00,948,100  00,948,100  00,948,100  00,948,100  00,948,100  00,948,100  00,948,100  00,948,100  00,948,100  00,948,100  00,948,100  00,948,100  00,948,100  00,948,100  00,948, | Visbalte Analysis<br>Arabate<br>Arabate<br>Arabate<br>Arabate<br>Arabate<br>Arabate<br>Arabate<br>Arabate<br>Arabate<br>Arabate<br>Arabate<br>Arabate | Return              |

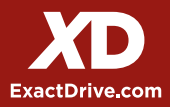

#### Step 7 Geography Targeting

ExactDrive has the ability to reach users in over 220 different countries providing brands with unlimited reach. Users can define their geographical targeting regions by Country, State/ Region, Demographic Market Area (DMA), City, and Zip Code.

|                                                    | Hello, Admin Admin    | Home      | Account                         | Reports                               | Admin                             | Reseller Info                               | Logout             |
|----------------------------------------------------|-----------------------|-----------|---------------------------------|---------------------------------------|-----------------------------------|---------------------------------------------|--------------------|
| Advertisers Advertiser #1 Campaign #1              |                       |           |                                 |                                       | 1                                 | Have a question?                            | Contact            |
| Campaign Details Inventory Geography Creative Summ | nary                  |           |                                 |                                       | •                                 | Show Advance                                | d Feature          |
| Geography Targeting                                |                       |           | Click "E<br>state/re<br>where y | dit" to the<br>gion, city<br>our adve | e corre:<br>/, or zip<br>ertiseme | sponding cc<br>code to det<br>ent will run. | ountry,<br>termine |
| Targeting Type                                     | Location Criteria     |           |                                 |                                       |                                   |                                             |                    |
| Country                                            | Is from: United State | <b>PS</b> |                                 |                                       |                                   | Edt                                         |                    |
| State/Region                                       | Is from: All States   |           |                                 |                                       |                                   | Edt                                         |                    |
| Demographic Market Area                            | Is from: All Markets  |           |                                 |                                       |                                   | Edt                                         |                    |
| City                                               | Is from: All Cities   |           |                                 |                                       |                                   | Edit                                        |                    |
| Zip Code                                           | Is from: any zip cod  | 0         |                                 |                                       |                                   | Edt                                         |                    |
| Nebsite © 2012 - 2014 Exact Drive                  |                       |           |                                 |                                       | На                                | Prev                                        | Next               |

#### Step 8 Uploading Creatives

Campaigns can leverage a number of different creative components including static/flash units, 3rd party creatives and also Facebook creatives:

- Static/Flash Creative: Upload your asset file, assign a creative name & landing page URL
- 3rd Party Creative: Name your creative and insert your 3rd party ad script
- Facebook Creative: Generate your own Right-Hand Side or NewsFeed Facebook ad by providing creative asset, title/body copy and landing page URL. Upload static/flash creative files, 3rd Party Tags or Facebook Exchange Ads.
- Banner Requirements and Specifications are provided in the Creative Requirements section.

| ExactDrive "                                                                               | Hello, Admi                                                                  | n Admin. Home                              | Account               | Reports Admin                                                                                                    | Reseller Info                                                                                                  |
|--------------------------------------------------------------------------------------------|------------------------------------------------------------------------------|--------------------------------------------|-----------------------|----------------------------------------------------------------------------------------------------|----------------------------------------------------------------------------------------------------|
| Advertisers 👌 Advertiser #1 👌 Campaign #1                                                  | 1                                                                            |                                            |                       |                                                                                                    | lave a question? Contact U                                                                                     |
| Campaign Details Inventory Geography Cr                                                    | Summary                                                                      |                                            |                       |                                                                                                    | Show Advanced Features                                                                                         |
| Creative Asset Details                                                                     | oad your own creatives,<br>atives, or Facebook Exch                          | 3rd party<br>ange creativ                  | /es                   |                                                                                                    |                                                                                                    |
| Add Creative Assets                                                                        |                                                                              |                                            | Cri                   | eative require                                                                                                    | ements                                                                                                    |
| Upload Your Own Creative Third Party Greater                                               | Pacebook Exchange                                                            |                                            | All a<br>audi<br>as 9 | ds that run on the E<br>ted to meet relevant<br>he rules of common                                                                              | xact Drive platform are<br>legal requirements as well<br>sense and decency.                                    |
| Source File Chone File No file chosen<br>Supported tile types are jpg, gi<br>Creative Name | t, png. awt. mp4, itv, wmv, t4v, avi,                                        | m4v, mov, and n                            | 199                   | Popular sizes: 728x<br>Unit initial load size<br>Unit animation to 30<br>Use standard click v<br>1 pixel colored bord<br>Wrold auto-initiated s | 90, 300x250, 160x600<br>to 40 KB or less<br>I seconds<br>oops max<br>variable clickTAG<br>er required<br>sudio |
| Upload                                                                                     | Choose file and upload<br>Give creative a name a<br>desired landing page to  | d your creat<br>nd dedicate<br>o creative. | ive.<br>e a           | vo auto-expansion (<br>rash Player Versio<br>Compile Flash ads i<br>Do not serve blanks<br>nerested in Dynam<br>Nore Creative Oxid              | or page takeovers<br>n 5 or lower is ideal<br>n ActionScript 2 or 3<br>ic Display Ads2<br>dicts                |
| four Creatives                                                                             |                                                                              |                                            |                       |                                                                                                    |                                                                                                    |
| Name File Name                                                                             | Landing Page                                                                 | Туре                                       | Size                  | Creative                                                                                                    | Controls                                                                                                    |
| Milwaukee Creative Images.jpg                                                              | http://www.exactdrive.com<br>test-drive-self-serve-<br>adventising-platform/ | , neo                                      | 199×100               | alasti (Tarra)                                                                                                    | Active Paused<br>Edit Delete                                                                                   |
| rd Party Creatives                                                                         |                                                                              |                                            |                       |                                                                                                    |                                                                                                    |
| Name Tag                                                                                   | Uploaded Creatives w                                                         | ill appear he                              | ere                   |                                                                                                    | Controls                                                                                                    |
| acebook Exchange                                                                           | Lunder the correspond                                                        | ing creative                               | type.                 |                                                                                                    |                                                                                                    |
| Name File Name Landing P                                                                   | ago Title                                                                    | Body                                       |                       | Creative                                                                                                    | Controls                                                                                                    |
|                                                                                            |                                                                              |                                            |                       |                                                                                                    | Prov                                                                                                    |
|                                                                                            |                                                                              |                                            |                       |                                                                                                    |                                                                                                    |

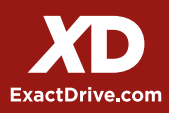

## Step 9 Campaign Summary

This is the final and most important step to get your campaign up and running.

In this section, you will have the ability to "edit" each area that you have just went through. Please review very closely and make any necessary additional changes.

PLEASE CLICK SAVE & FINISH! In order for your campaign to go into ExactDrive's QA system, you must click save & finish on the summary page.

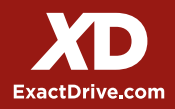

## Step 4 Campaign Goals

- How Do Advertiser Goals Work?
- Sometimes advertisers wish to achieve a goal that is different from how they pay for a campaign. For example, an advertiser may pay on a CPM basis but tell their network they want to meet a \$20 CPA goal. The ExactDrive Ad Platform allows clients to mimic this real-world agreement by optimizing to these goals for your advertisers and campaigns.
- Advertiser goals provide a bid / no-bid check. Based on your goal, our system decides whether or not to bid on a piece of inventory. It's worth reiterating we are not adjusting how you bid, just whether or not you do so.
- Before advertiser goals can be enforced, we need to gather data and success events on your campaign. As part of optimization, advertiser goals will not take effect until after the learn stage, which has a default of 10 success events. This can be changed using the learn threshold lever under Optimization Levers at the campaign level.
  - 1. Cost per Click (CPC): Enter the desired amount you would like to pay per click
  - 2. Cost per Acquisition (CPA): Enter the desired amount you are willing to pay for a conversion.
  - 3. Click-thru Rate (CTR): Enter the desired CTR % that you would like to reach.

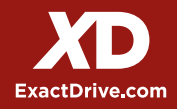